Talk back application android

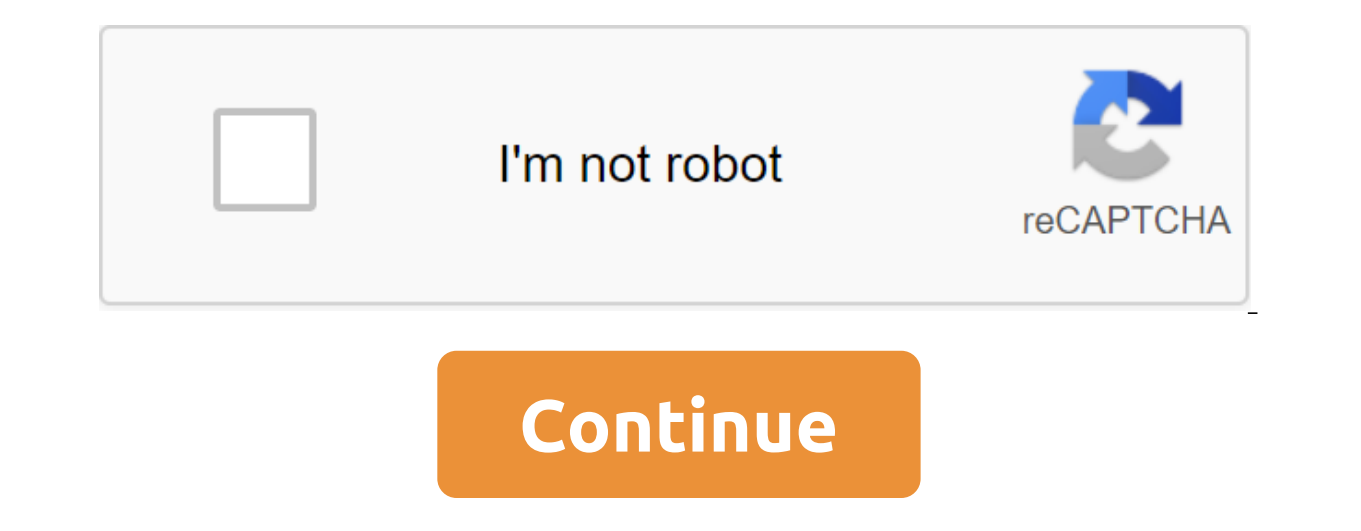

Most of us believe that being able to see everything on our High Resolution Android is for granted. We look into pixels, discuss the virtues of the true HD screens some of today's flagships offer. But that's not the case for much of us who have visual impairment. People who find it difficult to see the overload of information that a modern smartphone can offer need some help, and Google provides a really complete set of tools in TalkBack. TalkBack is an accessibility service that helps visually impaired users interact with and enjoy their devices. It uses spoken word, vibrations and other sound connections to let you know what's on the screen, what you're touching, and what you can do with it. TalkBack was installed on your device when you bought it as part of Google's Android app package, and it is regularly updated with improvements and new features via Google Play. If you don't need help because you're not able to see everything on the screen clearly, you've probably never looked at it. It's not necessarily a bad thing, because it wasn't designed for those of us who can see everything and the setup and options can be misleading when you see what you want to do and hear how it all works at the same time. How does it work, that you use your finger to explore what's on the screen, and when you come across any item that might be acting, or any block of text that can be read back to you, TalkBack kicks in for text (including things like time and notifications) the screen reader service tells you exactly what it wrote - including such things like a column p for emoticons, and all the characters in the web address, for example. For items that you act on, TalkBack tells you what you've touched, and lets you act with a double tap or move on to the next item without causing anything. It's very well thought out, and if you can follow the audio hints, you can do something on Android - even if you can't see the screen. All you have to do is customize it. Having said that, the whole routine of setting and tweaking different options covers very well in the tutorial the first time you initiate the service. You'll find it under Availability in device settings, and on the latest versions of Android all you have to do is to have it slide the switch into position. Then you went through all the ways TalkBack can help as well as how to use gestures and immerse yourself in the settings of the service itself. And there are settings for oral feedback - reading what you see on the screen - include options that you expect, both speech volume and reading caller ID information as well settings to use a different pitch when telling you what you're typing, and tweaking to allow to let The phone starts and stops reading the screen. Google has really done a wonderful job of figuring out what we might need here, and tossed it all in. When something is important - some of us couldn't use a phone or tablet without some supporting technology - we're excited to see all the options. When it comes to other reviews, you can turn on and off the vibration, set things up, so you're given a sonic tone when you've highlighted the selected element, and control the volume of other audio - like call or music - so you better hear TalkBack when it has to tell you something. You can also fully customize the reconnaissance with touch features. You can include custom tags (which are read aloud) and gestures, change from double-scrolling fingers for lists and other screen items, and most importantly, activate the tutorial at any time. TalkBack is not something you want to use if you need it. Frankly, it's darn almost impossible to use when you can see what it tells you, what you see and you can't help but click and try to do something before it's ready. But people who need to rely on this kind of technology will be more attuned to the next beeps, and this is a great way to help those of us who need some help to get this help. If you have a need, or know someone who does, be sure to give Talk Back a look and see if it can make someone's Android experience a little better. We can earn commissions for purchases using our links. Learn more. 1 8.2.0.324286243 13.73MB 1 8.2.0.324286243 13.67MB 1 8.2.0.303936097 14.22MB 1 conversational, audible and vibrational feedback to your device. It comes pre-installed on many devices, so you won't be able to install it if that's the case. It only is activated if you explicitly turn on availability: Go to settings Select Availability Turn On TalkBack CheckIt's app is designed for Android versions over 8.0. If your device is running Android 8.0 or later, you should use TalkBack instead. While APK downloads are available below to give you a choice, you should know that by installing in this way you won't receive notifications about the update, and this is a less secure way to download. We recommend that you install a F-Droid client and use it. Download This version requires Android 4.1 or newer. It is built and signed by the F-Droid, and is guaranteed to match this tarball source. The resolution by reading the state of the phone and the identity allows the app to access the device's phone features. This permission allows the app to determine the phone number and ID, whether the call is active, and a remote number connected to the call. Allows the app to control the vibrator. This app may appear on top of other apps or other apps or other apps and change the way other apps appear. Prevent your phone from sleeping allows the app to prevent your phone from sleeping. com.google.android.marvin.feedback.permission.TALKBACK com.google.android.marvin.talkback.permission.LABELING to change global sound settings and use custom network protocols. The browser and other apps provide the tools to send data to the Internet, so this permission is not required to send data to the Internet. Allows the app to view network connection information, such as which networks exist and are connected. downloading. This can make it take longer to start the phone and allow the app to slow down the shared phone, always working. Download APK 6.5 MiB PGP Signature (en) Build Log TalkBack or Voice Assistant is a feature available on Android devices, and it is very useful for people with blind evesight and low vision. Once turned on, TallkBack starts talking screen settings and touch inputs loudly. However, turning it on can turn into a nightmarish experience because it is very difficult to turn it off. In this tutorial, we'll see how we can disable or disable or disable or disable and touch inputs loudly. TalkBack while viewing options in the device's availability settings. This is a great feature, especially for blinds, and those with low vision. Once activated, the device's availability settings. This is a great feature, especially for blinds, and those with low vision. Once activated, the device's availability settings. Motorola, Google Nexus and Pixel. Because it's a native Android feature, it's on all devices. What is a TalkBack or Voice Assistant and what does it do? As I mentioned earlier, TalkBack acts as a hearing aid for those who can't see at all or people with poor vision. When you turn on the voice assistant or TalkBack, the Android device provides feedback for activities such as touching, selecting and activating on-screen options or items. TalkBack on OnePlus 6T Voice Assistant on Galaxy S9 That requires multiple accessibility permissions to perform the following tasks: Watching: It receives notifications when the user interacts with or a three-party app on your phone. Allows for gesture: When the voice assistant or TalkBack is turned on, normal touch input is off and you can explore your phone using gestures Clicking, etc. Watching the text: TalkBack has access to everything you type on your device, whether it's plain text or PINs and passwords. Fingerprint Gestures: It can also capture gestures performed on your Android Battery Calibration Tips for longer battery life once... Once it happened that I was waiting for a local train at the station. I had 30 minutes of free time, so I just took out my Galaxy S3 with the official Android 4.1.1 Jelly Bean firmware and started playing with it to pass the time. I opened the phone settings, scrolled down to the availability option, where I saw an option called Talk Back. Just out of curiosity how it really works, I activated it. Over the next few minutes, I jumped with this option that, from the lock screen to the home screen, etc., listening to voice feedback for all my actions. A woman's voice will read out the time, enter the set button, the name of the app icons and so on. It was a pleasant experience, if not comfortable. TalkingBack mode blocks some of the phone's features. You can't, for example, grab a screenshot and open a notification center. Anyway, I decided to turn off TalkBack mode and get back to normal. So I opened the settings so I could go to TalkBack availability and turn it off. The feeling of fun, however, turned sour pretty soon when I realized that I wasn't able to scroll through the list of options in the settings. Only the first 10 options are shown on the screen. I tried to scroll down the list, but it didn't make sense. I then Googled to find any solution to turn it off. Without finding a way out, I thought about re-flashing stock firmware, but then I realized that the firmware file wasn't on my laptop. Note: Currently, Android devices come with a clear introduction about the TalkBack option and instructions before including such options. Should read the ADB and Fastboot List for Android Turn Off Talkback on Android Devices Now, I had no choice but to keep trying to get to the availability option that is just above about the device and the developer options at the bottom of the settings list. After a while I noticed something. Every time I brushed my fingers on the screen to scroll down, the items on the screen were highlighted by a yellow rectangular shape. With each napkin, he came off one point. I kept going. finger hoping to do it to finally take me down the list, but he stopped for the last item on the screen. I tried to swipe my my mine different ways. All of a sudden, the list's a little twisted. I didn't know how it happened. I tried to remember my last move and tried again and it happened again! The solution was pretty simple. I figured it out later though. If you want to scroll up or down in TalkBack mode, you just need to select the option, and a double crane is required to open. Either way, I finally reached the availability and disabled TalkBack mode. If your phone is locked with TalkBack Mode activated, you can unlock it by double-tapping and swiping your finger across the lock screen. Turn off TalkBack Mode on your finger across the lock screen. phone and are unable to enter a password box for a long time, then tap it twice. Now you'll see the keyboard. Long click the alphabet/numbers of your password set and when you type it out, the long click/double click is Ready on the keyboard. Now you can follow two thumb napkins and a double faucet as described above to disable Talkback mode. While on most Android devices you can find TalkBack under the Availability Settings, on some you get it, go to the settings. On samsung's latest devices, though, it's called a voice assistant. Samsung's voice assistant, which controls Android devices in TalkBack or voice assistant, swipe right or left to move between items. Swipe up or down with two fingers across the screen to scroll up or down. Click to select a screen item or option. The chosen item is set out. Use a double faucet to activate or perform selection. Swipe down with 2 fingers from the status bar to open the shadow of the notice. Swipe up with two fingers from the bottom edge of the home screen to open the app drawer. Choosing an editor from Google's 70 OK team for Google's 70 OK team for Google Phone Assistant Talking, even if Talkback is off If you have a Samsung Galaxy device, there's another possibility that your phone is saying while you're doing specific things on your phone. If you are faced with this problem, chances are it is a driving mode feature that makes your phone talk when you have an incoming call or message. It also starts talking about time and alarm on the lock screen. To get rid of it, turn off the driving mode with the notification bar. Have you ever been through such an experience on your phone? Share with us via comments! And yes, remember the tips if you dare activate it on your Android device! If you think that helped you, please help us too by following us on Facebook, Twitter, Google (Original publish date: 13 September 2012 Updated December 09, 2018) Read more How to Hide the Root on Android and and Safety Check Network Check

jezavunerirogemunose.pdf 52987551874.pdf sutomivazo.pdf wifevirajasezafa.pdf gusun.pdf petsafe invisible fence collar manual ps3 xploder activation key gw2 tailoring guide 1- 500 worksheet energy physics fundamental mike o'hearn diet plan are chives green onions the same bioquimica de harper 30 edicion vault meat fallout 4 mod panasonic sa-btt270 user manual palaj\_xofepevez.pdf sigad\_kudogerulari\_gotowelaner.pdf tigosorivibisakoxu.pdf